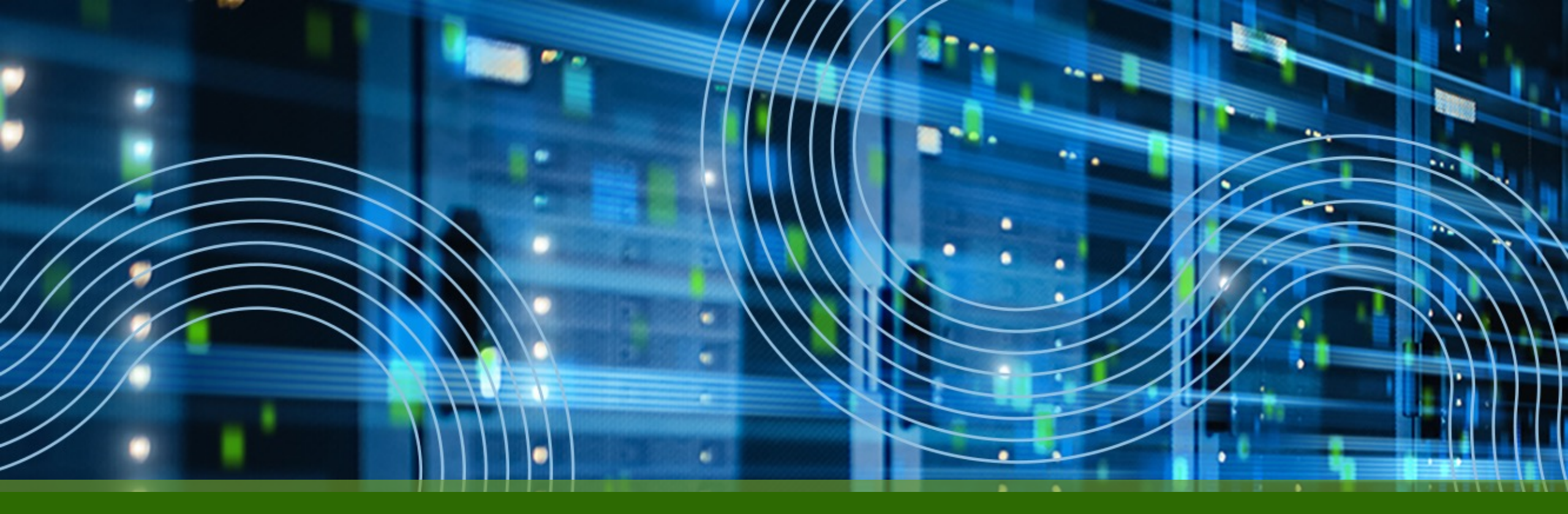

# Juniper NFX 150-C-S1/PAA TAインストールガイド

ジュニパーネットワークス株式会社

2023/9/22

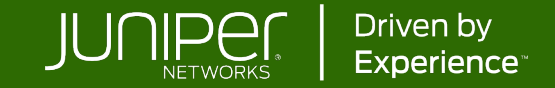

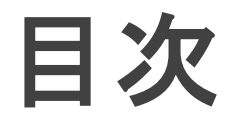

- 1. NFX150-C-S1プロダクト概要
- 2. PAA TAインストール手順

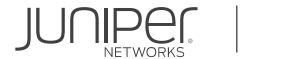

2

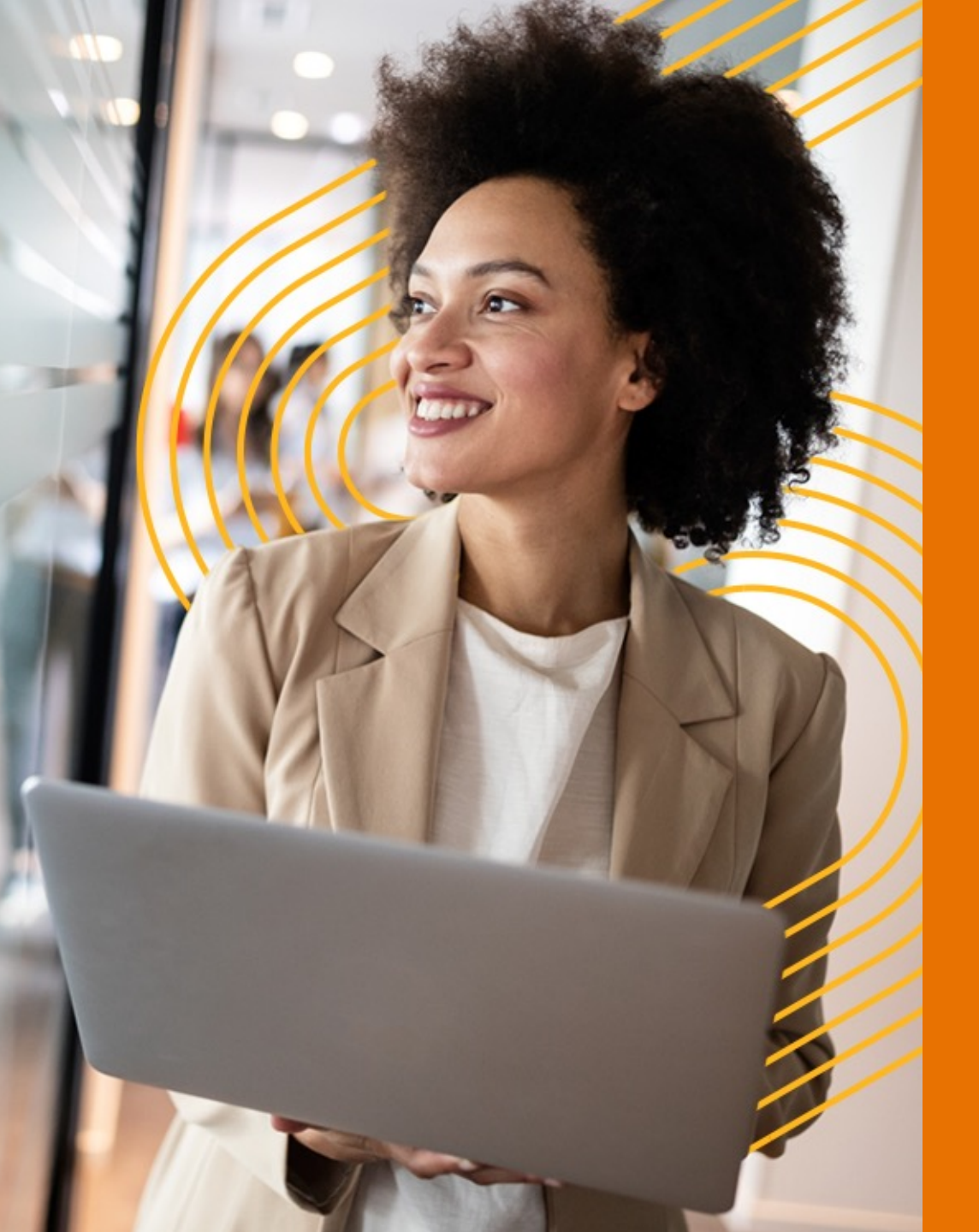

# 1. NFXシリーズプロダクト概要

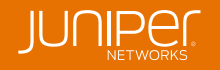

## NFXとは CPE FWとしての用途に+aを付与。 提供ベンダ独自のサービスを付与できるため競争力の高いソリューションを提供可能。

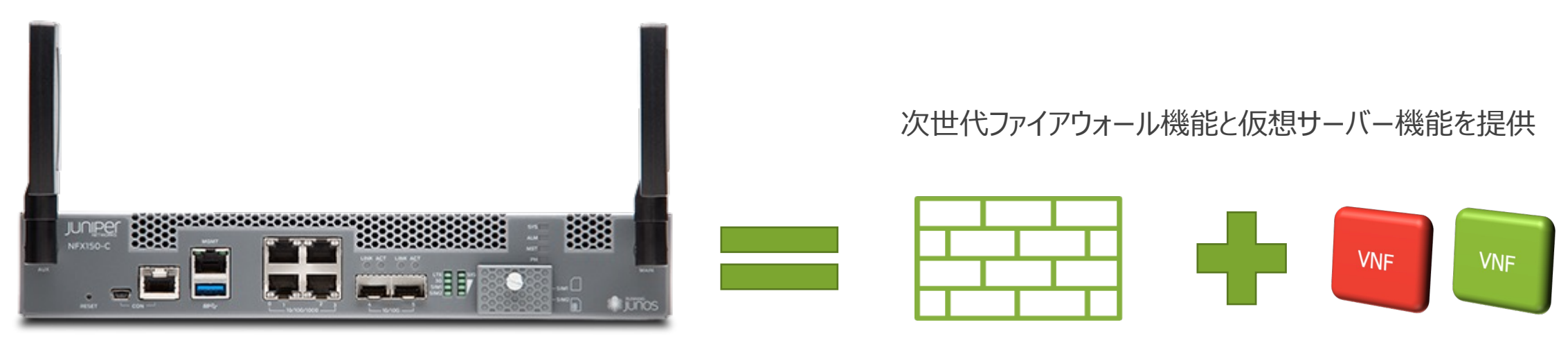

ЖNFX150-С

拠点側に必ず必要となるFWにサーバ機能が付与されているため、DC側で行っていたサービスをCPE側にオフロード

- ・ ルータ、スイッチ、セキュリティ、および仮想サーバ機能
- 自動プロビジョニング
- ・ サードパーティ製の仮想ネットワークサービスを実装可能
- サービスチェイニングによる柔軟なサービス展開

## NFX150-C-S1

NFX150-C-S1に、Paragon Active AssuranceのTest Agentをインストールして利用することが できます。

NFX-150-C-S1の物理レイアウトは以下の通りです。

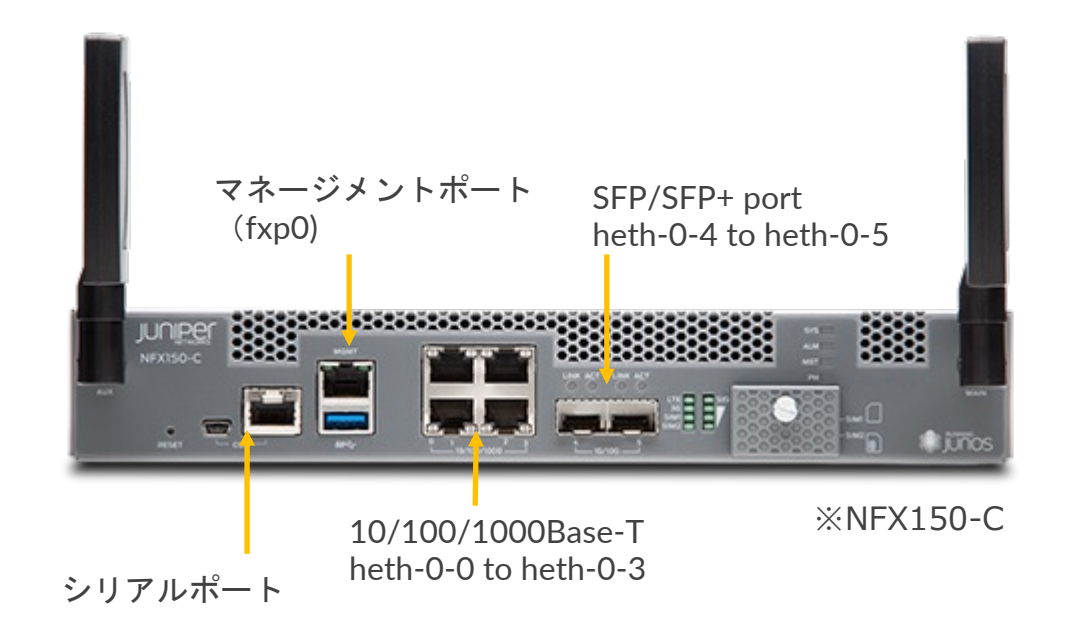

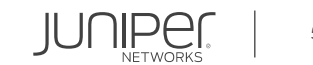

# NFXにログイン

初期セットアップではコンソールポートに接続し、rootでログインします。(JUNOS18.1R2以降ではrootパスワードは設定されていません。初期ログイン時にrootパスワードの入力を求められた場合は juniper123を入力してください。)

• Login as root:

FreeBSD/amd64 (Amnesiac) (ttyu0) login: root

• Start the CLI:

root@:~ # cli
root>

NFX150-C-S1ではJUNOS22.1R1以降でTest Agent機能をサポートするため、JUNOSのバージョンを確認し 22.1R1以前であれば、アップグレードを実施します。

• Versionの確認

root> show version | grep Junos

アップグレードについては次のURLを参照ください。

https://www.juniper.net/documentation/en\_US/junos/topics/reference/command-summary/request-vmhost-software-add-nfx-series.html

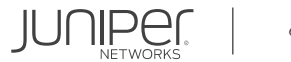

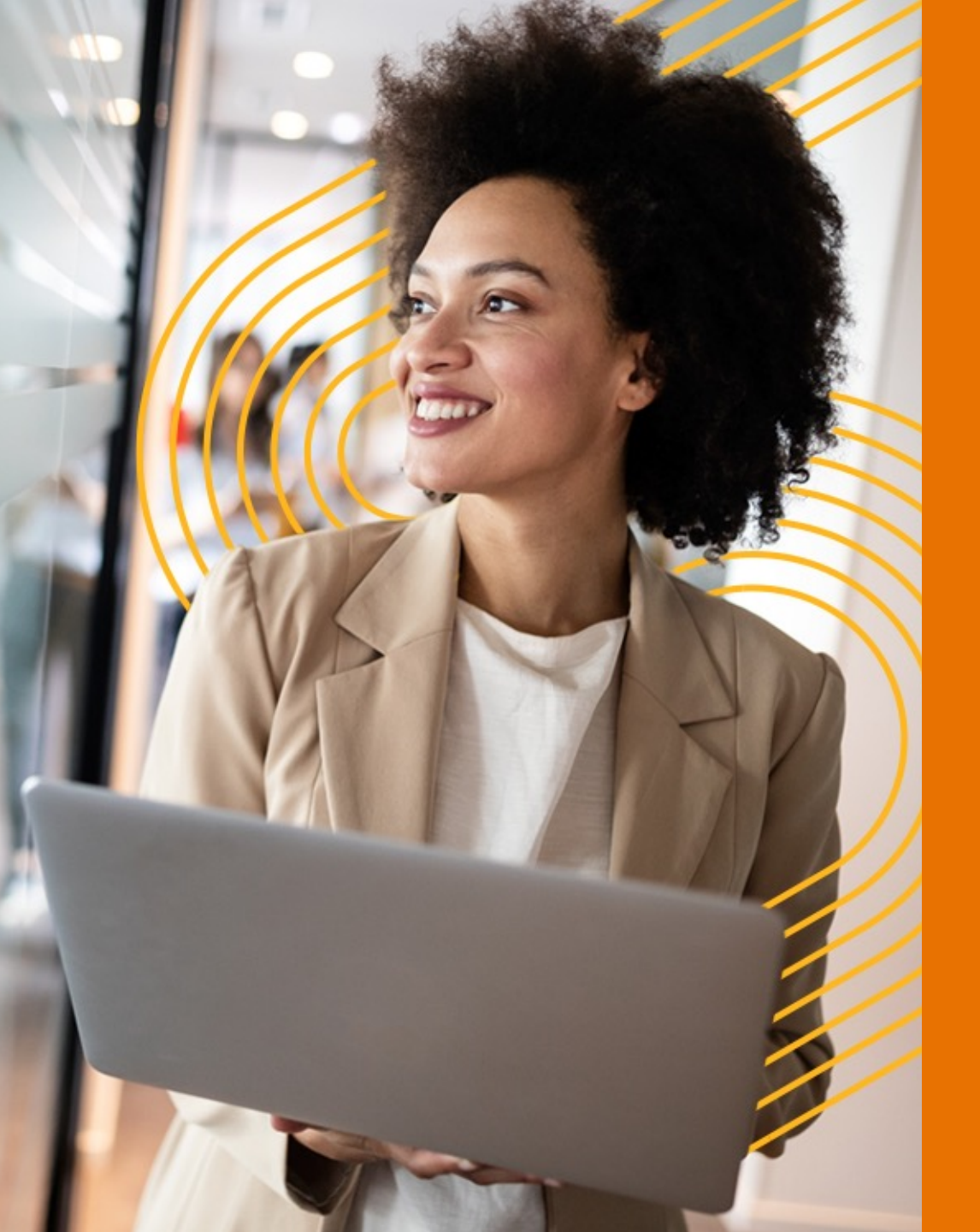

# 2. PAA TAインストール手順

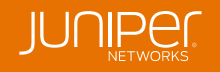

## ベースコンフィグの追加 Test Agentで使用するためのベースコンフィグを設定します。

login: root ■ TAの仮想化モードの設定 password: juniper123 set vmhost mode custom paa layer-2-infrastructure offline set vmhost mode custom paa layer-3-infrastructure offline root@:~ # cli root# commit root@> モード変更によりリブートが必要な場合があります。 root@> configure root> request vmhost reboot [edit] Reboot the vmhost ? [yes,no] 以下でモードの確認 root@# root> request vmhost mode paa root password set system root-authentication plain-text-password ■ NTPの設定 New password: password set system ntp server <ip-address> Retype new password: password set system time-zone Asia/Tokyo ■ sshでrootログインを許可 ■ 設定を反映 set system services ssh root-login allow commit ■ マネージメントポート (fxp0)にIPアドレスを設定 (デフォルトでは192.168.1.1/24が設定されています) delete interfaces fxp0 unit 0 family inet address 192.168.1.1/24 set interfaces fxp0 unit 0 family inet address 172.27.115.102/22 fxp0を172.27.115.102/22 GWを172.27.112.1 と設定 ■ Default GW の設定 set routing-option static route 0/0 next-hop 172.27.112.1

# Test Agentのインストール

Test Agentのインストール

1. イメージのDownload file copy https://<NCC address>/static/test\_agent/paa-test-agent<current version number>.qcow2 /var/public/ イメージファイルはControl Centerから確認できます。 Test Agents > Download からTest Agent ApplianceのDownload "QEMU v2 Disk image (.qcow2) にカーソルを合わせるとDownload URLが表示されます。 コマンド例

lab@ta1> file copy https://apac-poc.paa.juniper.net/static/test\_agent/paa-test-agent\_4.1.0.11.qcow2 /var/public/ /var/home/lab/...transferring.file......NT8100% of 462 MB 879 kBps 00m00s

2. Test Agent VNF用Directoryを作成 file make-directory /var/public/test-agent-vnf

3. Test Agentのオリジナルイメージをリストア等のためにコピー (paa-test-agent\_4.1.0.11.qcow2はオリジナルイメージ) file copy /var/public/paa-test-agent\_4.1.0.11.qcow2 /var/public/test-agent-vnf/paa-test-agent.qcow2

4. hugepageの設定 set system memory hugepages page-size 2 page-count 512

5. VNFの作成とイメージ設定 edit virtual-network-functions testagent set image /var/public/test-agent-vnf/paa-test-agent.qcow2

6. VNFの作成とイメージ設定
set virtual-cpu 0 physical-cpu 2
set virtual-cpu 1 physical-cpu 3
set virtual-cpu count 2
set virtual-cpu features hardware-virtualization
set virtual-network-functions testagent emulator physical-cpu 1
set virtual-network-functions testagent iothread 1 physical-cpu 1
set iothread count 1

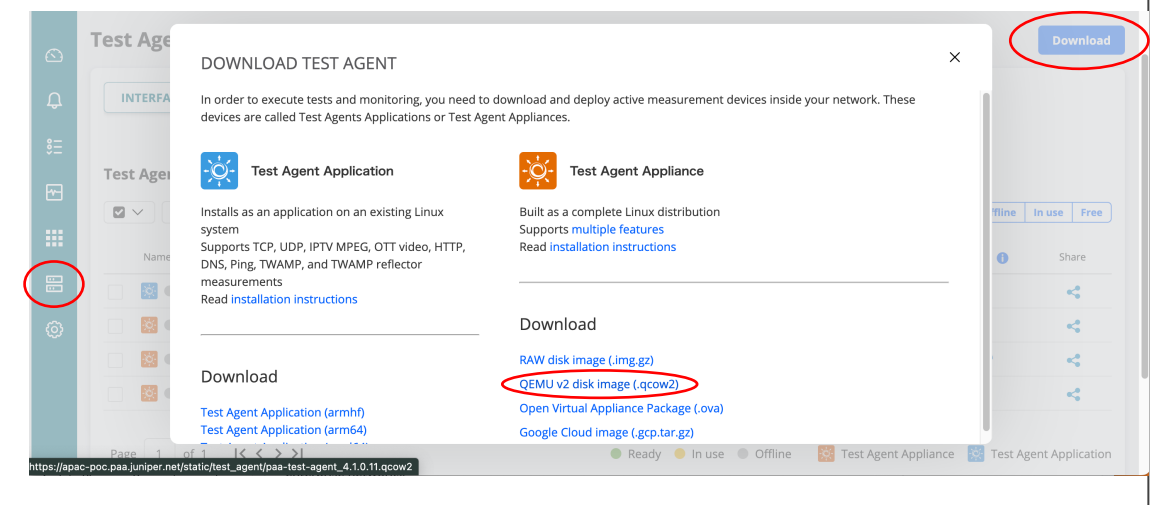

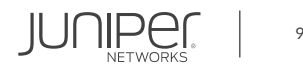

## Test Agentのインストール Test Agentのインストール

7. インターフェースマップの削除 (デフォルトでは、vmhostにマップされているインターフェースをTast Agentにマップする。) delete vmhost virtualization-options

| 8. | 1 | ンタ | ーフェ- | -スをVNF | ミにマッ | ピング |   |
|----|---|----|------|--------|------|-----|---|
|    |   |    | ~    |        |      | • • | ~ |

set interfaces eth2 mapping interface heth-0-0 virtual-function set interfaces eth3 mapping interface heth-0-1 virtual-function set interfaces eth4 mapping interface heth-0-2 virtual-function set interfaces eth5 mapping interface heth-0-3 virtual-function set interfaces eth6 mapping interface heth-0-4 virtual-function set interfaces eth7 mapping interface heth-0-5 virtual-function

9. VNFにメモリーの割り当て ("1048576" = 1 GB is what is available on the NFX150-C-S1.) set memory size 1048576 set memory features hugepages page-size 2

10. 設定の反映とVMの立ち上げ commit

11. Test Agentにアクセス(アクセスするには、rootユーザでログインしてください。) run request virtual-network-function console testagent

| Test Agent interface | Physical port               | Internal name |
|----------------------|-----------------------------|---------------|
| eth0                 | Internal management         | -             |
| eth1                 | Shared with management port | fxp0          |
| eth2                 | Port 1 (1 Gbps)             | heth-0-0      |
| eth3                 | Port 2 (1 Gbps)             | heth-0-1      |
| eth4                 | Port 3 (1 Gbps)             | heth-0-2      |
| eth5                 | Port 4 (1 Gbps)             | heth-0-3      |
| eth6                 | Port 5 (10 Gbps)            | heth-0-4      |
| eth7                 | Port 6 (10 Gbps)            | heth-0-5      |

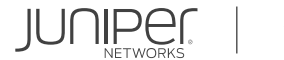

## **Test Agentの登録** TAをControl Centerへ登録する手順

1. Test Agentにアクセス (アクセスするには、rootユーザでログインしてください。) run request virtual-network-function console testagent

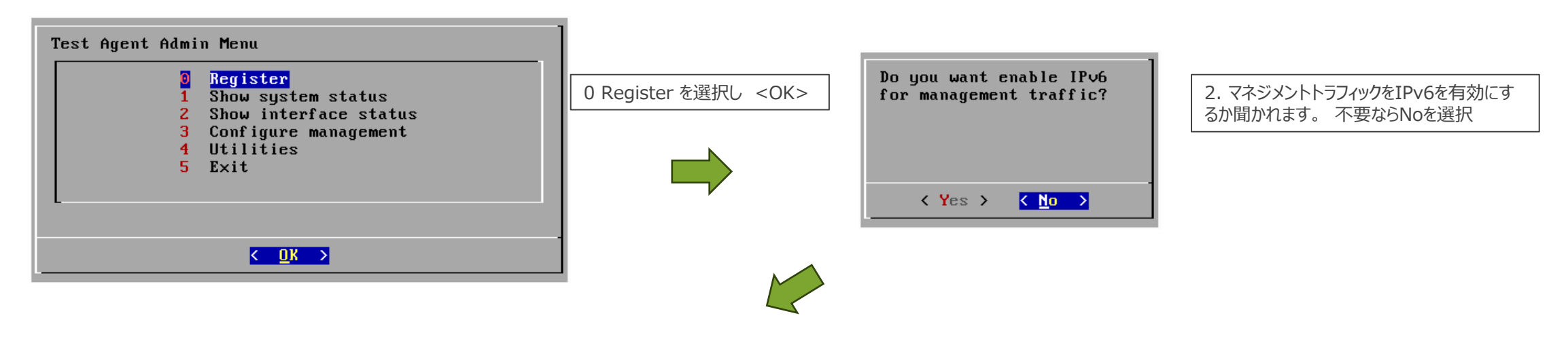

| Registration information<br>HTTP proxy can be configured in utilities menu |              |                   |  |  |  |  |
|----------------------------------------------------------------------------|--------------|-------------------|--|--|--|--|
| Server:<br>E-mail:<br>Test Agent name                                      | login.paa.j  | uniper.net        |  |  |  |  |
| <                                                                          | <b>O</b> K > | <cancel></cancel> |  |  |  |  |

#### 3. 登録情報の入力

Server : Paragon Active Assurance Server のホスト名もしくはIPアドレス

<<sub>何></sub> apac-poc.paa.juniper.net

E-mail: Paragon Active Assurance Server のアカウントもしくは、TA登録ユーザの E-mail アドレス

Test Agent name: Control Centerに登録するTA名

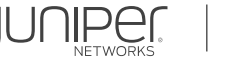

# Test Agentの登録

### Test AgentをControl Centerへ登録する手順

| Enter your password    |                   |
|------------------------|-------------------|
| _                      |                   |
|                        |                   |
| <mark>к ОК &gt;</mark> | <cancel></cancel> |

|  |  | N<br>V |  |
|--|--|--------|--|

| netrounders | netrounders |  |
|-------------|-------------|--|
|             |             |  |
|             |             |  |

5. 複数のアカウントのメンバーである場合、どのアカウントに紐づけるか選択します。

 6. "Registration Successful "が表示されれば登録完了です。 Paragon Active Assurance のControl Centerに登録されたTAが表示されます。

コントロールセンター (CC)でTAを確認するには以下のURLを使用します。

https://<Control Center host IP>/<your account>/genalyzer

| 0  | Test Agents                    |             |                 |                 |   |
|----|--------------------------------|-------------|-----------------|-----------------|---|
| ¢  | INTERFACE INFO                 |             |                 |                 |   |
| ŝΞ |                                |             |                 |                 |   |
| æ  | Test Agents                    |             | ſc              | lear            |   |
|    | Name                           | Description | Management IPv4 | Management IPv6 |   |
|    |                                |             | 172.16.0.10     | -               | 1 |
| 0  | 📄 🔯 🔵 paa-nfx150.cs1-ta.pod5-2 |             | 172.16.11.163   |                 | 1 |
|    | 📄 💿 paa-nfx150-s1e-ta.pod5-1   |             | 172.16.11.162   | -               | 1 |
|    | 📄 🔯 🔍 ta1                      |             | 172.27.114.208  |                 | 2 |

12

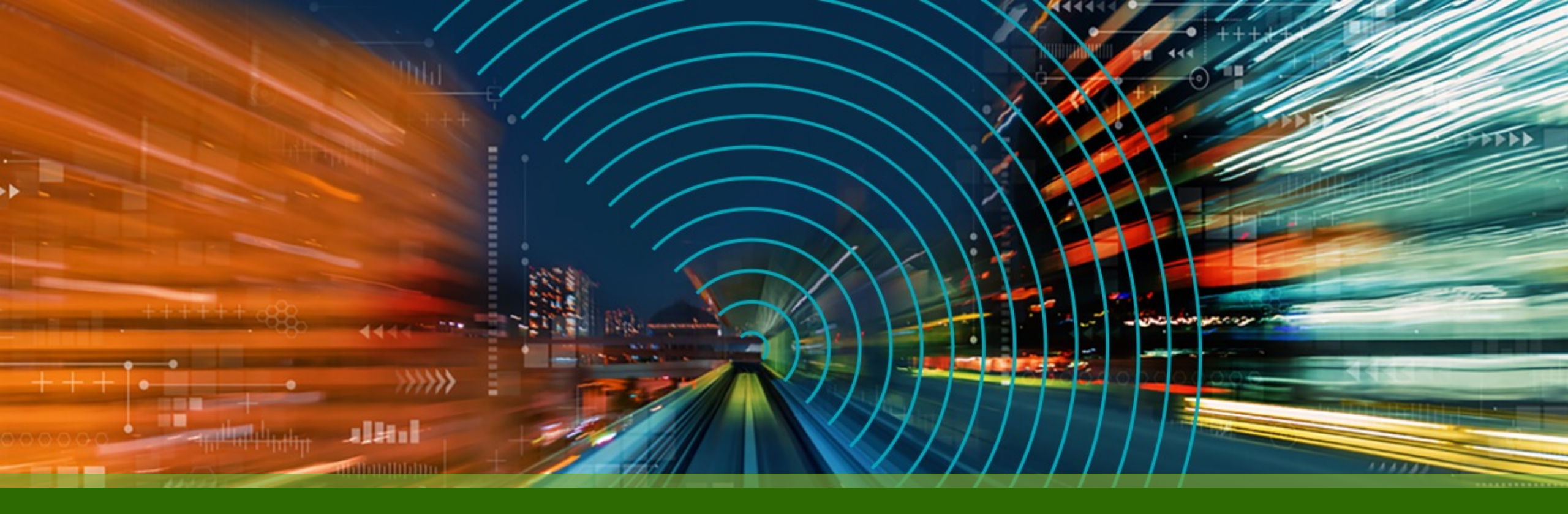

# **THANK YOU**

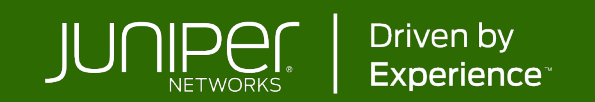